## How to Account for Wasted/Expired Doses

Step 1: Submit a signed and complete wasted/expired form to

<u>ArizonaVFC@azdhs.gov</u>. Ensure all fields are filled out and both lot number and NDC from the box is included for each line.

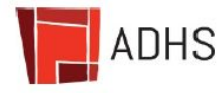

## Arizona Immunization Program Office, Vaccine Center

Phone: 602-364-3642

Fax: (602) 364-3276 or (602) 364-3232 Email: ArizonaVFC@azdhs.gov

(Fax/Email completed form to Vaccine Center)

## Wasted/Expired Vaccine Return Form

| Provider Name: AIPO                               |                                          |                             | Return Codes:                                                                                  | Wastage Codes:<br>W1 - Broken Vial/Syringe<br>W2 - Vaccine drawn up, not used<br>W3 - Lost or unaccounted for vaccine<br>W4 - Non vaccine product (e.g. IG, HBIG, Dil) |                                               |                          |  |
|---------------------------------------------------|------------------------------------------|-----------------------------|------------------------------------------------------------------------------------------------|----------------------------------------------------------------------------------------------------|-----------------------------------------------|--------------------------|--|
| Contact:AIPO Office                               |                                          |                             | R1 - Failure to store properly upon receipt                                                    |                                                                                                    |                                               |                          |  |
| Phone: 602-364-3899                               |                                          |                             | R2 - Not properly stored<br>R3 - Cold storage unit too cold                                    |                                                                                                    |                                               |                          |  |
| Email address to receive pre-paid shipping label: |                                          |                             | R4 - Cold storage unit too warm W5 - Ope<br>R5 - Cold storage unit mechanical failure W6 - Oth |                                                                                                    | /pen vial/all doses not administered<br>)ther |                          |  |
| ARIZONAVFC@AZI                                    | DHS.GOV                                  |                             | R6 - Natural disaster / Power outage<br>R7 - Vaccine recall                                    |                                                                                                    |                                               |                          |  |
| PIN: XXXX                                         |                                          |                             | R8 - Spoiled - other<br>R9 - Office closing                                                    |                                                                                                    |                                               |                          |  |
| Vaccine Name                                      | Return /<br>Wastage Code<br>(from above) | Vial(V)<br>Syr.(S)<br>Spray | Lot#/ NDC#                                                                                     | Lot#/ NDC#                                                                                                    |                                               | Quantity<br>(# of doses) |  |
| Moderna COVID-19 Vaccine                          | W1                                       | V                           | 039B12A / 80777-0273-99                                                                        |                                                                                                    | 10/02/2021                                    | 2                        |  |

|   | 12 |  |             |   |   |
|---|----|--|-------------|---|---|
| • |    |  |             |   |   |
| • |    |  |             |   |   |
|   |    |  | Total Loss: | # | 2 |
|   |    |  |             |   |   |

| AIPO OFFICE                    | 4/19/2021 | $\sim QV$                               | 4/19/2021 |
|--------------------------------|-----------|-----------------------------------------|-----------|
| Person Completing Form (Print) | Date      | Signature <b>6</b> f Enrolling Provider | Date      |

ast Revision: February 2021

**Tip:** Doses listed with a Return code (R code) will need to be returned and the email address listed on the top left of the form will receive a prepaid shipping label (this email can NOT exceed 40 characters). Doses reported with a Wastage Code (W code) do not need to be returned and will need to be disposed of per your clinic's policies.

Step 2: Once the form has been submitted to <u>ArizonaVFC@azdhs.gov</u>, you will need to log into ASIIS and remove the wasted/expired doses from your ASIIS reconciliation page (Please note: this is the ONLY time doses are to be removed from the reconciliation page). Start by selecting the Lot Number tab from the left hand menu in ASIIS & then select Reconciliation under the Lot Number tab

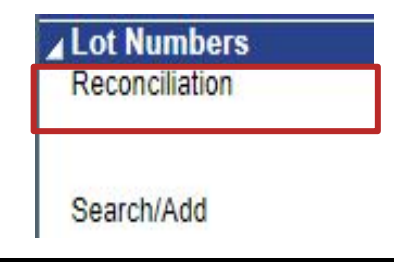

**Step 3:** Once on the Reconciliation page, enter Physical Inventory. When removing doses, the Physical Inventory box should be the number of doses you will have left after removing the number of wasted/expired doses reported on your form. The adjustment column will reflect the number of doses being removed.

| Reconcile Inv                                                         | ventory    |            |                   |                       |                     |                    |   |                    |       |
|-----------------------------------------------------------------------|------------|------------|-------------------|-----------------------|---------------------|--------------------|---|--------------------|-------|
| Vaccine                                                               | Lot Number | Exp Date   | Quantit<br>on Han | Physical<br>Inventory | Adjustment<br>(+/-) | Category           |   | Reason             |       |
| COVID-19,<br>mRNA, LNP-S,<br>PF, 100 mcg/<br>0.5 mL dose<br>(Moderna) | 039B21A    | 12/31/2069 | 70                | 68                    | -2.0                | -select            | ~ | select             | ✓ PAN |
| DTaP                                                                  | C5624AA    | 06/10/2021 | 9                 |                       | 0.0                 | Expired            |   | No Reason Required | VFC   |
| DTaP-Hep B-<br>IPV                                                    | 2KD4D      | 05/08/2022 | 5                 |                       | 0.0                 | Recall<br>Spoiled  |   | No Reason Required | VFC   |
| DTaP-Hep B-<br>IPV                                                    | F4H92      | 06/21/2021 | 9                 |                       | 0.0                 | Transfer<br>Wasted |   | No Reason Required | VFC   |

**Tip:** Please only use expired, spoiled, wasted or recall (only if there is a recall from the manufacturer) when you have submitted the wasted/expired form. Do NOT use "transfer" as a category selection in the reconciliation page of ASIIS. The category and reason selected should match the Return or Wastage code indicated on the wasted/expired form.

Step 4: Once the Physical Inventory has been entered for all doses, click 'Submit Monthly Inventory.'

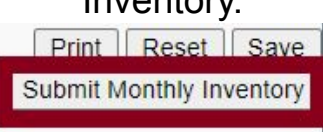

The Immunization Program Office is here to assist you! Independent Pandemic Training can be completed at this link <u>here</u>.

> ASIIS Help Desk: 602-364-3899 Email: <u>ArizonaVFC@azdhs.gov</u>